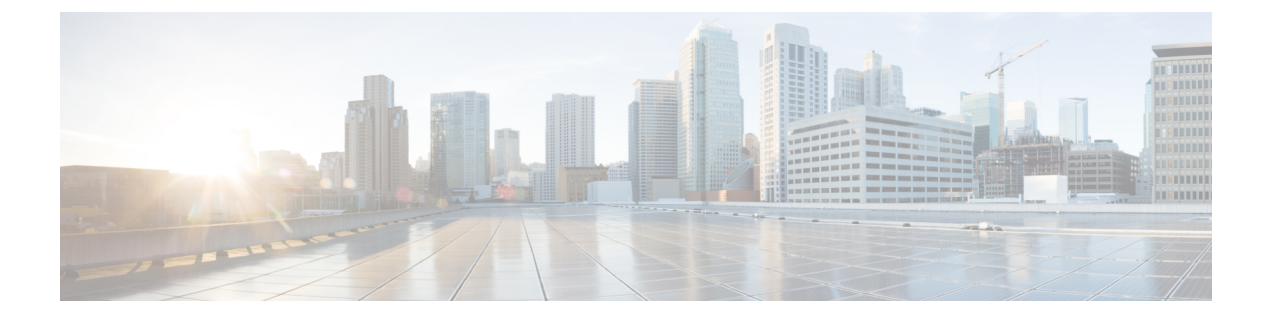

# 電話機のメンテナンス

- ・電話機のファームウェアのアップグレード, on page 1
- ・電話機のリブート (3ページ)
- •制御ハブデバイスを再起動 (3ページ)
- ・手動による工場出荷時状態へのリセット実行(4ページ)
- ・電話機のリセット(4ページ)
- •問題レポートツール (5ページ)
- Webex 接続情報の表示 (7 ページ)

# 電話機のファームウェアのアップグレード

電話機のファームウェアは、デバイスを実行するオペレーティングシステムです。ファーム ウェアは、通話時や電話機能の使用に使用します。定期的なファームウェアアップデートによ り、デバイスの安全性と機能が最新の状態を維持します。

電話機は、完全に機能するファームウェアリリースが事前インストールされた状態で工場から 到着します。ただし、新しい機能が利用可能になった場合は、電話機にアップグレードが必要 になることもあります。通話プラットフォームによって、電話機の更新方法が決定します。

- Cisco Unified Communications Manager (Unified CM) コール— Unified CM )は、電話機に ファームウェアアップグレードを送信します。Unified CM に最新のファームウェアリリー スとデバイスパッケージの両方をインストールして、現在の機能を利用できるようにしま す。
- コントロールハブを使用したWebexコールとコントロールハブを使用したUnifiedCMコール―制御ハブ)は、電話機にファームウェアアップグレードを送信します。重要な更新はいつでも発生し、電話機の使用が中断されます。ただし、定期的なアップグレードは、デバイスがアイドル状態の現地時間の午前0時から午前6時の間に発生します。アップデートでは、https://binaries.webex.com/にアクセスして、導入前にこのサーバへのアクセスを確認する必要があります。

制御ハブで、ファームウェアチャネルを選択するときに、定期的な更新の頻度を設定しま す。

・安定したチャネル:月ごとの更新が発生

・チャンネルのプレビュー: 週ごとの更新が発生

電話機のファームウェアのバージョンは、電話機の設定(Settings)メニューのバージョン情報(About)セクションで確認できます。

ファームウェアのアップグレードを6時間延期できます。コントロールハブを使用した Webex コールとコントロールハブを使用した Unified CM コールの管理者は、ユーザが2つの連続し たアップグレード期間のアップグレードを延期した場合、最初の試行の48時間後にアップグ レードが発生する点に注意します。デバイスの使用が中断されます。

最新のファームウェアリリースを利用して、最新のセキュリティパッチ、バグ修正、および電 話機能を利用することができます。ファームウェアの更新は、以前のリリースから累積されま す。

## デバイス パック

Cisco Unified Communications Manager デバイス パックには、電話機のデバイス設定機能が含ま れています。電話機の機能の多くに、Cisco Unified Communications Manager にインストールさ れた最新のデバイス パッケージが必要です。デバイス パックをインストールしなかった場合 は、新しい電話機の機能が動作しません。

デバイスパックによって、新しい電話機タイプが Cisco Unified Communications Manager に導入 されます。このパックでは、電話機の機能を有効にするために必要なファームウェアと設定 ファイルがインストールされます。新しい機能はデフォルトでオフになっている場合があり、 属性や設定の構成が必要です。

ご使用の Cisco Unified Communications Manager バージョンと電話機で使用可能なデバイスパッ クを確認するには、以下にアクセスしてください。 http://www.cisco.com/c/en/us/td/docs/voice\_ ip\_comm/cucm/compat/devpack\_comp\_mtx.html

### 電話機設定ファイル

電話機の設定ファイルはTFTPサーバに保存されており、Cisco Unified Communications Manager に接続するためのパラメータを定義しています。Cisco Unified Communications Manager で電話 機のリセットが必要となる変更を行うと、通常は、変更内容が電話機の設定ファイルに自動的 に反映されます。

設定ファイルには、電話機がどのイメージロードを実行するかも記述されています。このイ メージロードが電話機にロードされているものと異なる場合、電話機はTFTPサーバにアクセ スし、必要なロードファイルを要求します。

[Cisco Unified CMの管理(Cisco Unified Communications Manager Administration)] でセキュリ ティ関連の設定値を設定すると、電話機の設定ファイルに機密情報が保存されます。設定ファ イルのプライバシーを確保するには、そのファイルを暗号化用に設定する必要があります。詳 細については、Cisco Unified Communications Manager のご使用のリリースのマニュアルを参照 してください。Cisco Unified Communications Manager でリセットおよび登録されるたびに、電 話機は設定ファイルを要求します。 次の条件を満たしている場合、電話機は、TFTP サーバにある XmlDefault.cnf.xml という名前の デフォルトの設定ファイルにアクセスします。

- Cisco Unified Communications Manager で自動登録を有効にしている。
- 該当する電話機が、Cisco Unified Communications Manager データベースにまだ追加されていない。
- 該当する電話機を初めて登録する。

# 電話機のリブート

デバイスを再起動して、新しい設定または設定を適用します。元の初期設定を復元する場合 は、リセットを実行します。

手順

- ステップ1 電話画面の左上隅をタップします。.
- ステップ2 メニューオプションのリストから設定をタップします。
- ステップ3 画面上のメニューオプションをスクロールして、[再起動]をタップします。
- ステップ4 [再起動]をタップして目的を確認します。

## 制御ハブ デバイスを再起動

技術的な問題が発生している場合は、デバイスを再起動することができます。制御ハブからの デバイスの再起動は設定に影響せず、ログファイルが保持されます。

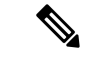

(注) 電源サイクルを実行すると、最新バージョンのログファイルが失われます。これにより、デバ イスの電源を入れ直す前に、ログをダウンロードすることが困難になります。

#### 手順

ステップ1 https://admin.webex.com/の顧客ビューから、デバイスに進みます。

ステップ2 インベントリからデバイスを選択して、詳細設定を開きます。

ステップ3 検索バーをクリックしてメンテナンス>再起動を選択します。

ステップ4 ドロップダウンリストから再起動を選択します。

ステップ5 [適用 (Apply)] をクリックします。

## 手動による工場出荷時状態へのリセット実行

[設定(Settings)]メニューから工場出荷時の状態にリセットできない場合は、電話機から工場出荷時状態にリセットできます。

#### 手順

- ステップ1 次のいずれかの方法で電話の電源を切ります。
  - ・LAN ケーブルを抜きます。
  - 電源アダプタのプラグを抜きます。
- ステップ25秒待ってから電源を再度入れます。
- ステップ3 スタンバイ LED が点灯するまで待機します。
- **ステップ4 音量アップ**を5秒間長押しします。 LED バーが赤色に変わります。
- ステップ5 [ミュート(Mute)]を押します。LEDバーが赤色に変わるまで10秒間ミュート(Mute)を長 押ししない場合は、デバイスが通常モードで再起動します。 工場出荷時の状態へのリセットが進行中であることを確認として、LEDバーが3回点滅しま す。

## 電話機のリセット

電話機を工場出荷時の初期状態にリセットできます。電話機は、ユーザセットアップとネット ワーク セットアップの設定値をデフォルト値にリセットしてから、再起動します。

#### 手順

- ステップ1 電話画面の左上隅をタップします。.
- ステップ2 メニューオプションのリストから設定をタップします。
- ステップ3 画面上のメニューオプションをスクロールして、[リセット]をタップします。
- ステップ4 [リセット] または [キャンセル]をタップします。

## 問題レポート ツール

Cisco TAC は、問題のトラブルシューティング時に問題レポートツール(PRT) ログを使用します。デバイスを再起動すると電話ログがクリアされるため、再起動する前にレポートを生成してください。

デバイスの導入方法に応じて、Cisco Unified Communications Manager のカスタマーサポートの アップロード URL フィールドに制御ハブまたはサーバアドレスを追加してレポートを生成で きます。

を選択します。

## 制御ハブ から問題レポートを生成

問題レポートには、Cisco テクニカルサポートサービスが問題のトラブルシューティングを行う際に使用するデバイスログが含まれています。ファームウェアまたはハードウェアの問題がある場合は、レポートを送信します。

### 手順

- ステップ1 https://admin.webex.com/の顧客ビューから、デバイスに進みます。
- ステップ2 インベントリからデバイスを選択します。
- ステップ3 問題をレポートするをクリックします。

ブラウザに Webex ヘルプセンターのウィンドウが開きます。

- ステップ4 ヘルプウィンドウの説明欄に問題の説明を入力します。最大 249 文字です。
- ステップ5 [送信 (Submit)]をクリックします。

## カスタマー サポート アップロード URL の設定

コール管理にCisco Unified Communications Manager (Unified CM )を使用する場合は、ユーザ が問題レポートツール (PRT) をアップロードできるカスタマーサポート URL を設定できま す。

サーバでアップロード スクリプトを使用して PRT ファイルを受信する必要があります。PRT は、HTTP POST メカニズムを使用し、次のパラメータをアップロード(マルチパート MIME エンコーディングを使用)に含めます。

- devicename (例:「SEP001122334455」)
- serialno (例:「FCH12345ABC」)

 username (Cisco Unified Communications Manager で設定される、デバイス所有者のユーザ 名)

```
• prt file (例:「probrep-20141021-162840.tar.gz」)
```

次にサンプルスクリプトを示します。このスクリプトはあくまで参考例です。シスコでは、お 客様のサーバにインストールされたアップロードスクリプトをサポートしていません。

<?php

```
// NOTE: you may need to edit your php.ini file to allow larger
// size file uploads to work.
// Modify the setting for upload max filesize
// I used: upload_max_filesize = 20M
// Retrieve the name of the uploaded file
$filename = basename($ FILES['prt file']['name']);
// Get rid of quotes around the device name, serial number and username if they exist
$devicename = $ POST['devicename'];
$devicename = trim($devicename, "'\"");
$serialno = $ POST['serialno'];
$serialno = trim($serialno, "'\"");
$username = $ POST['username'];
$username = trim($username, "'\"");
// where to put the file
$fullfilename = "/var/prtuploads/".$filename;
// If the file upload is unsuccessful, return a 500 error and
// inform the user to try again
if(!move uploaded file($ FILES['prt file']['tmp name'], $fullfilename)) {
        header("HTTP/1.0 500 Internal Server Error");
        die("Error: You must select a file to upload.");
}
?>
```

#### 手順

- ステップ1 PRT アップロード スクリプトを実行できるサーバを設定します。
- **ステップ2** ニーズに合わせて、上記のパラメータを処理できるスクリプトを作成したり、用意されている サンプル スクリプトを編集したりします。
- **ステップ3** サーバにスクリプトをアップロードします。
- ステップ4 Cisco Unified Communications Manager で、個々のデバイス設定ウィンドウ、[共通の電話プロファイル (Common Phone Profile)]ウィンドウ、または[エンタープライズ電話の設定 (Enterprise Phone Configuration)]ウィンドウの[プロダクト固有の設定 (Product Specific Configuration Layout)]領域に移動します。
- ステップ5 [カスタマー サポートのアップロードURL (Customer support upload URL)]をオンにし、アッ プロード サーバ URL を入力します。

例:

http://example.com/prtscript.php

ステップ6 変更を保存します。

# Webex 接続情報の表示

次の Cisco Webex 接続項目に関する情報を表示できます。問題のトラブルシューティングを行 う際は、次の情報を使用します。

- •カレンダー
- 構成
- ・ログイン情報
- •暗号化
- 位置情報
- •メトリック
- 通知
- 電話帳
- 登録
- •ソフトウェア アップグレード

#### 手順

- ステップ1 電話画面の左上隅をタップします。.
- ステップ2 メニューオプションのリストから設定をタップします。
- ステップ3 問題と診断 > Webex 接続の詳細に移動します。